## SNA - Acesso ao Menu Guardas

## 28/09/2024 18:25:39

## Imprimir artigo da FAQ Categoria: SISTEMAS::SNA Votos: 0 Estado: public (all) Resultado: 0.00 % Última atualização: Qui 01 Ago 15:59:34 2024

Sintoma (público)

Este procedimento visa instruir os (as) técnicos (as) em chamados referente às dúvidas sobre o Menu Guardas.

## Problema (público)

Solução (público)

Este Menu apenas mostra o registro de guardas de crianças ou adolescentes, sendo divididas em: Guarda sem fins de adoção, Adoção Intuitu Personae e Adoções pelo Cadastro. Para se cadastrar a guarda, a exemplo do acolhimento, deve-se acessar a aba "Crianças" e a partir do andamento "Colocar sob Guarda" incluir os dados necessários. É possível utilizar a ferramenta de filtros para realizar buscas específicas sobre Guardas.

Filtros de guardas com fins de adoção canceladas e concluídas. O Sistema permite que o usuário verifique se as guardas com fins de adoção foram bem-sucedidas ou não. Para isso, acesse a aba "Guardas" e escolha o tipo de guarda. Adoção pelo cadastro ou Adoção Intuitu Personae e o status desejado. O status "Cancelada" agrupa todas as guardas que não resultaram em adoção (desistência, falecimento e maioridade e inativação). Já o status "Concluída" exibe apenas as guardas que resultaram em adoção.